## CONSULTA DE SALDO GLOBAL Centre / Servei Educatiu

Papercut v17

## CONSULTA DE SALDO GLOBAL del CENTRE/SERVEI EDUCATIU

## (Papercut v17)

- 1) Entrem a Papercut v17 amb l'usuari "direcció" i la paraula de pas d'aquest usuari.
- 2) Per tal de realitzar la consulta del saldo global del centre cal anar a la pestanya Registres que es troba a la part esquerra de la pantalla

| PaperCutMF |                   |  |  |
|------------|-------------------|--|--|
| ⊵          | Tauler de control |  |  |
| $\bigcirc$ | Usuaris           |  |  |
| ሪዩ         | Grups             |  |  |
| 8          | Comptes           |  |  |
| ð          | Impressores       |  |  |
| Ľ          | Dispositius       |  |  |
| Ĉ          | Informes          |  |  |
| ٢          | Opcions           |  |  |
| ≣          | Registres         |  |  |
| 찝          | Sobre             |  |  |

3) Una vegada a l'apartat de Registre d'Aplicació cal que premeu al botó Filtre activat.

| g                     | Registres Registre d'Aplicació | () direccio 🗸                                                                                  |
|-----------------------|--------------------------------|------------------------------------------------------------------------------------------------|
| PaperCutMF            | Registre d'Aplicació           |                                                                                                |
|                       | 0                              |                                                                                                |
| └── Tauler de control | Registre d'Aplicació           | Registre d'Aplicació                                                                           |
| Usuaris               | Filtre activat                 | 41 4 1 2 3 4 5 Þ Þ                                                                             |
| 凸 Grups               |                                |                                                                                                |
| Comptes               | DATA Y SERVIDOR NIVE           | Registre d'Aplicació                                                                           |
| Impressores           | 22/01/2018 Info<br>11:40:38    | rr ccio"                                                                                       |
| Dispositius           | 22/01/2018<br>11:17:52         |                                                                                                |
| 🖆 Informes            | 22/01/2018                     | Filtre activat                                                                                 |
| Dpcions               | 09:21:59                       |                                                                                                |
| Registres             | 22/01/2018 Info<br>09:21:23    | rmació El compte "2a.COLOR", va ser editat manualment per "direccio"                           |
| [씨] Sobre             | 22/01/2018 Info<br>08:34:09    | rmació Usuari "direccio" ha iniciat sessió en el lloc d'administració. (IP: 0:0:0:0:0:0:0:0:1) |
|                       | 22/01/2018 Info<br>01:04:10    | rmació Sincronitzant els grups "DIRECCIO" amb el sistema operatiu.                             |
|                       | 22/01/2018 Infc<br>01:04:10    | rmació Sincronitzant els grups "COPIABIN" amb el sistema operatiu.                             |
|                       | 22/01/2018 Info<br>01:04:10    | rmació Sincronitzant els grups "COPIACOLOR" amb el sistema operatiu.                           |
|                       | 22/01/2018 Info<br>01:04:10    | rmació Sincronitzant els grups "IMPRIMEIXCOLOR" amb el sistema operatiu.                       |
|                       | 22/01/2018 Info<br>00:55:00    | rmació Sincronitzant tots els grups amb el sistema operatiu.                                   |
|                       | 21/01/2018                     | · · · · · · · · · · · · · · · · · · ·                                                          |

4) Una vegada premut, apareix una finestra emergent amb diverses opcions.

| egistres  Registre d'A | plicació           |                | ⑦ direccio ∨                                      |
|------------------------|--------------------|----------------|---------------------------------------------------|
| egistre d'Aplic        | ació               |                |                                                   |
| egistre d'Aplicació    |                    |                |                                                   |
| Filtre activat         |                    |                | ≪t < 12345 ► ₩                                    |
| Esborrar               | Filters            | Aplicar filtre |                                                   |
| Servidor:              |                    |                | COLOR", va ser editat manualment per "direccio"   |
| Nivell:                |                    | ~              | ', va ser editat manualment per "direccio"        |
| Entre les dates:       | 08 de gen. 20 👫 to | t:             | ,                                                 |
| Contenint el text:     |                    |                | ', va ser editat manualment per "direccio"        |
| 09:21:23               | Informaci          | ó El compte "2 | a.COLOR", va ser editat manualment per "direccio" |

5) En aquesta finestra emergent, cal esborrar la data o dates que apareixen, i al camp Contenint el text escriure la paraula *"quota"* i Aplicar filtre.

| Filters |     |       | Aplic | ar filtre |
|---------|-----|-------|-------|-----------|
|         |     |       |       |           |
|         |     |       |       |           |
|         |     |       |       | ~         |
|         |     | to    |       | ±+<br>    |
| ota     |     |       |       |           |
|         | ota | ta ta | to to | to to     |

6) Una vegada heu premut el botó Aplicar filtre, surt en pantalla un llistat de línies, a la columna de l'esquerra (DATA) indica dia i hora, i en la columna de la dreta (MISSATGE) ens diu la quota restant del centre.

| g                     | Registres > Registre d'Aplicació |            |                                                       | 🕐 direccio 🗸 🔥  |
|-----------------------|----------------------------------|------------|-------------------------------------------------------|-----------------|
| PaperCutMF            | Registre d'Aplicació             |            |                                                       |                 |
| └── Tauler de control | Registre d'Aplicació             |            |                                                       |                 |
| 🔿 Usuaris             | Filtre activat                   |            |                                                       | ≪ ≪ 1234567 ► ₩ |
| <b>船</b> Grups        |                                  |            |                                                       |                 |
| (f) Comptes           | DATA Y SERVIDOR                  | NIVELL     | MISSATGE                                              |                 |
| Impressores           | 30/10/2017<br>10:52:45           | Informació | Quota restant del centre: negre = 49820 i color = 743 |                 |
| Dispositius           | 27/10/2017<br>15:00:02           | Informació | Quota restant del centre: negre = 49820 i color = 777 |                 |
| nformes               | 27/10/2017<br>14:38:56           | Informació | Quota restant del centre: negre = 49820 i color = 814 |                 |
| Dpcions               | 27/10/2017                       | Informació | Quota restant del centre: negre = 49820 i color = 814 |                 |
| Registres             | 14:38:53                         |            | <u></u>                                               |                 |
| [월 Sobre              | 27/10/2017<br>14:31:57           | Informació | Quota restant del centre: negre = 49820 i color = 826 |                 |
|                       | 27/10/2017<br>14:31:38           | Informació | Quota restant del centre: negre = 49820 i color = 826 |                 |
|                       | 27/10/2017<br>14:28:03           | Informació | Quota restant del centre: negre = 49820 i color = 826 |                 |
|                       | 27/10/2017<br>14:27:36           | Informació | Quota restant del centre: negre = 49820 i color = 826 |                 |
|                       | 27/10/2017<br>14:27:13           | Informació | Quota restant del centre: negre = 49820 i color = 826 |                 |
|                       | 26/10/2017<br>17:19:32           | Informació | Quota restant del centre: negre = 49820 i color = 826 |                 |
|                       | 26/10/2017                       |            |                                                       | ~               |

Aquestes línies s'actualitzen cada vegada que es fa una impressió.